# RV016、RV042、RV042G、およびRV082 VPNルータのポート設定

#### 目的

ポート設定は、各ローカルポートの接続設定を構成するために使用されます。これらの設定 には、特定のポートのプライオリティ、速度、およびデュプレックスが含まれます。

このドキュメントの目的は、RV016、RV042、RV042G、およびRV082 VPNルータのポート設定の設定方法を説明することです。

### 適用可能なデバイス

- RV016
- RV042
- RV042G
- RV082

## [Software Version]

· v4.2.2.08

#### ポートの設定

ステップ1: Router Configuration Utilityにログインし、Port Management > Port Setupの順 に選択します。Port Setupページが開きます。

| Port Setup                   |           |         |          |                    |     |     |        |        |                  |         |
|------------------------------|-----------|---------|----------|--------------------|-----|-----|--------|--------|------------------|---------|
| Basic Per Port Configuration |           |         |          |                    |     |     |        |        |                  |         |
| Port ID                      | Interface | Disable | Priority | Speed              |     |     | Duplex |        | Auto Negotiation | VLAN    |
| 1                            | LAN       |         | High 🗸   | ● 10M              | 0 1 | оом | Half   | O Full | Enable           | VLAN1 🗸 |
| 2                            | LAN       |         | Normal 🗸 | O 10M              | • 1 | оом | 🔘 Half | Full   | Enable           | VLAN2 V |
| 3                            | LAN       |         | Normal 🗸 | O 10M              | • 1 | 00M | O Half | Full   | Enable           | VLAN1 🗸 |
| 4                            | LAN       |         | Normal 🗸 | O 10M              | • 1 | 00M | O Half | Full   | Enable           | VLAN3 V |
| Internet                     | WAN1      |         |          | O 10M              | • 1 | 00M | 🔘 Half | Full   | Enable           |         |
| DMZ/Internet                 | WAN2      |         |          | <mark>O</mark> 10M | • 1 | 00M | 🔘 Half | Full   | Enable           |         |
| Save                         | Cancel    |         |          |                    |     |     |        |        |                  |         |

ポートごとに次の読み取り専用情報が表示されます。

・ポートID:デバイスでラベル付けされているポート番号またはポート名。

・インターフェイス:インターフェイスタイプ:LAN、WAN、またはDMZ。

ステップ2:不要なポートをディセーブルにするには、Disableチェックボックスにチェッ クマークを付けます。デフォルトでは、すべてのポートが有効になっています。

ステップ 3:必要なLANポートのPriorityドロップダウンリストから、適切なプライオリティ を選択します。これにより、特定のポートでのQuality of Service(QoS)が保証されます。

- Normal:通常の優先度を表します。
- ・ High:高い優先度を表します。

注:手順4と5は、手順6でオートネゴシエーションを無効にした場合にのみ使用できます。

ステップ4:適切なオプションボタンをクリックして、LANの速度を選択します。

・ 10 M:ポートの10メガビット速度を表します。

100 M:ポートの100メガビット速度を表します。

ステップ5:目的のオプションボタンをクリックして、ポートの通信方法を選択します。

・Half:半二重を表します。半二重では両方向の通信が可能ですが、一度に通信できるデ バイスは1つだけです。

・ Full:全二重を表します。全二重では、同時に双方向通信が可能です。

手順 6:接続および二重モードのネゴシエーション速度をイネーブルにするには、Auto Negotiationチェックボックスにチェックマークを付けます。Auto Negotiationはデフォルト でオンになっています。

ステップ7:特定のLANを別のVLANに配置するため、VLANドロップダウンリストから適切 なVLANを選択します。仮想ローカルエリアネットワーク(VLAN)を使用すると、デバイスを 異なるブロードキャストドメインに分離できます。デフォルトでは、すべてのポートが VLAN 1にあります。

ステップ8:Saveをクリックして、設定を保存します。

翻訳について

シスコは世界中のユーザにそれぞれの言語でサポート コンテンツを提供するために、機械と人に よる翻訳を組み合わせて、本ドキュメントを翻訳しています。ただし、最高度の機械翻訳であっ ても、専門家による翻訳のような正確性は確保されません。シスコは、これら翻訳の正確性につ いて法的責任を負いません。原典である英語版(リンクからアクセス可能)もあわせて参照する ことを推奨します。